Ist.Tec.Ind.Stat. " LUCARELLI " - C.F. 80002110627 C.M. BNTF010008 - AB3QQPL - PROTOCOLLO UNICO Prot. 0009080/U del 14/11/2024 17:14 V.4 - Cursus studiorum

A SCUOLA

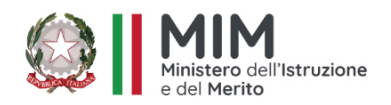

MINISTERO DELL'ISTRUZIONE E DEL MERITO ISTITUTO TECNICO INDUSTRIALE G. BOSCO LUCARELLI

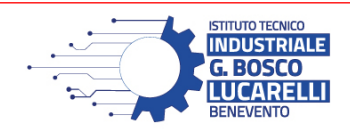

ELETTRONICA ED ELETTROTECNICA I INFORMATICA E TELECOMUNICAZIONI MECCANICA, MECCATRONICA ED ENERGIA TRASPORTI E LOGISTICA

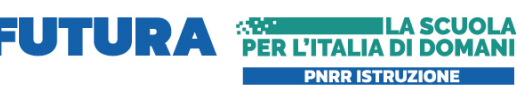

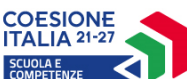

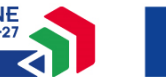

Finanziato dall'Unione europea NextGenerationEU

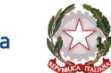

Ministero dell'Istruzione del Merito

**AI DSGA** Ai docenti Ai genitori Al sito web / registro elettronico

### Oggetto: colloqui generali scuola/famiglia – 21 e 22 novembre 2024

Si comunica che nei giorni 21 e 22 novembre c.m. avranno luogo in presenza i colloqui con le famiglie, secondo il seguente calendario:

| DATA                                                              | CLASSI                             |
|-------------------------------------------------------------------|------------------------------------|
| Giovedì <b>21 novembre 2024</b><br>dalle ore 15:30 alle ore 18:30 | Tutte le classi del <b>BIENNIO</b> |
| Venerdì <b>22 novembre 2024</b><br>dalle ore 15:30 alle ore 18:30 | Tutte le classi del TRIENNIO       |

# I genitori potranno accedere ai colloqui previa registrazione, effettuando la prenotazione tramite il registro elettronico, da sabato 16 novembre a mercoledì 20 novembre 2024.

In allegato sono disponibili le modalità per effettuare la prenotazione.

In caso di assenza di un docente, tale informazione verrà comunicata il giorno stesso dai collaboratori scolastici presso l'accoglienza al piano terra.

La durata massima di ogni colloquio è di 5 minuti per genitore.

Si precisa inoltre che entro **mercoledì 20 novembre** sarà disponibile, nell'area comunicazioni del registro elettronico e sul sito istituzionale, la disposizione dei docenti nelle aule.

### **IL DIRIGENTE SCOLASTICO**

Prof. Giovanni MARRO Firma autografa omessa ai sensi dell'art. 3 d.lgs. 39/1993

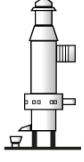

Viale San Lorenzo, 2 82100 BENEVENTO Cod. Mecc. BNTF010008 Cod. Mecc. Serale BNTF01050N C.F. 80002110627 Tel. +39 0824 21632 | Fax +39 0824 25021 | bntf010008@istruzione.it | bntf010008@pec.istruzione.it | www.itilucarelli.edu.it

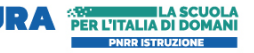

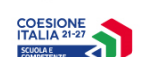

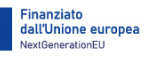

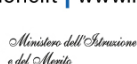

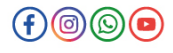

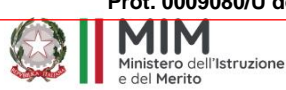

ISTITUTO TECNICO INDUSTRIALE **G. BOSCO LUCARELLI** 

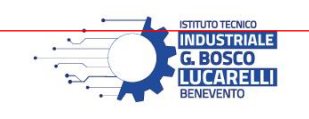

## TUTORIAL GENITORE – PRENOTAZIONE COLLOQUI – VERSIONE DESKTOP

All'interno della dashboard del registro elettronico, cliccare sulla freccia in corrispondenza della voce VAI AI COLLOQUI

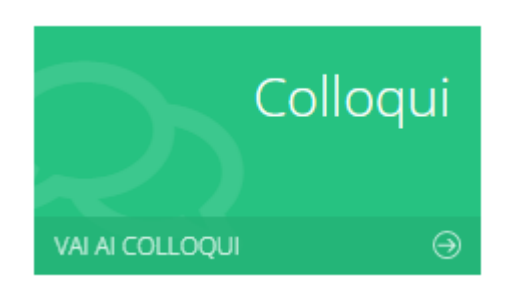

#### Selezionare la voce Nuovo/Modifica Colloquio

| Colloqui     |                            |               |
|--------------|----------------------------|---------------|
| Prenotazioni | i Nuovo/Modifica Colloquio |               |
| Giorno       | Posto/Orario               | Docente/Mater |

#### Assicurarsi di trovarsi sul mese di Novembre e cliccare su Disponibilità

| 🖻 Prenotaz                             | ioni 📑 Nuovo/Modi                                                  | fica Colloqui     | D                    |             |                   |           |
|----------------------------------------|--------------------------------------------------------------------|-------------------|----------------------|-------------|-------------------|-----------|
| Mese                                   |                                                                    |                   |                      | _           |                   |           |
| Novembre                               |                                                                    |                   |                      | ~           | <b>Q</b> Disponil | bilità    |
| elezionare l'o<br>Colloqui del docente | rario e cliccare su <b>Pren</b><br>calabrese armando (sci. e tec.a | ota<br>APPLICATE) |                      |             |                   |           |
| Giorno                                 | Sede                                                               | Orario            | Posti<br>disponibili | Posto       | Modalità          | Comando   |
| giovedì 21 novembre                    | SEDE CENTRALE - BENEVENTO - Viale<br>S.Lorenzo, 10                 | 15:30 -<br>18:30  | 40                   | 1 (15:30) 🗸 | In presenza 🗸     | 🖬 Prenota |

#### All'interno della voce Prenotazioni sono disponibili i collogui prenotati.

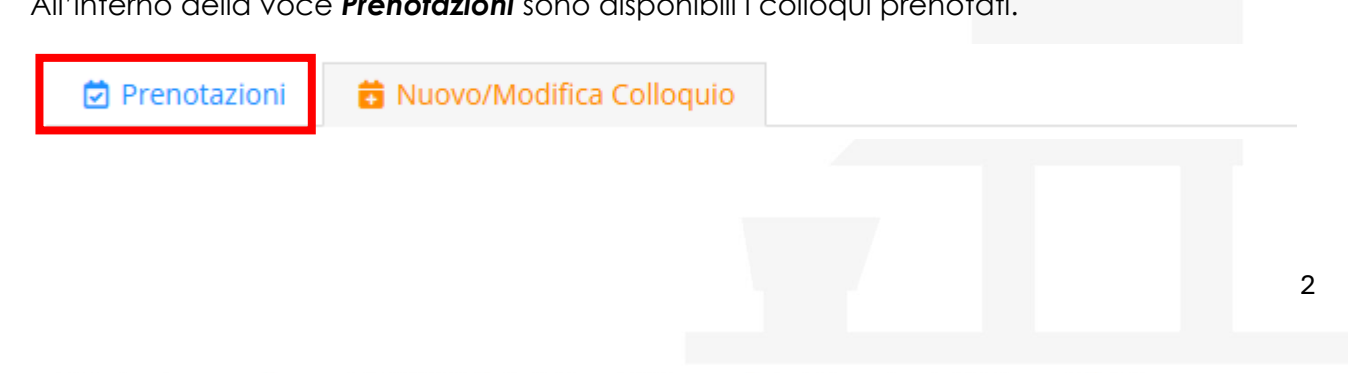

Viale San Lorenzo, 2 82100 BENEVENTO Cod. Mecc. BNTF010008 Cod. Mecc. Serale BNTF01050N C.F. 80002110627 Tel. +39 0824 21632 | Fax +39 0824 25021 | bntf010008@istruzione.it | bntf010008@pec.istruzione.it | www.itilucarelli.edu.it

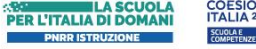

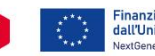

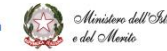

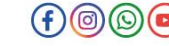

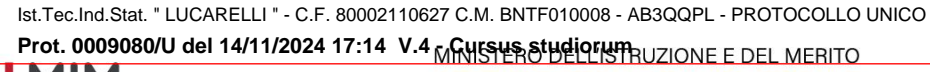

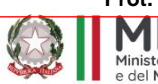

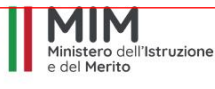

ISTITUTO TECNICO INDUSTRIALE G. BOSCO LUCARELLI

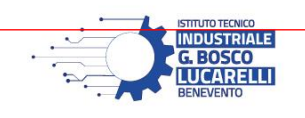

## TUTORIAL GENITORE – PRENOTAZIONE COLLOQUI – VERSIONE APP

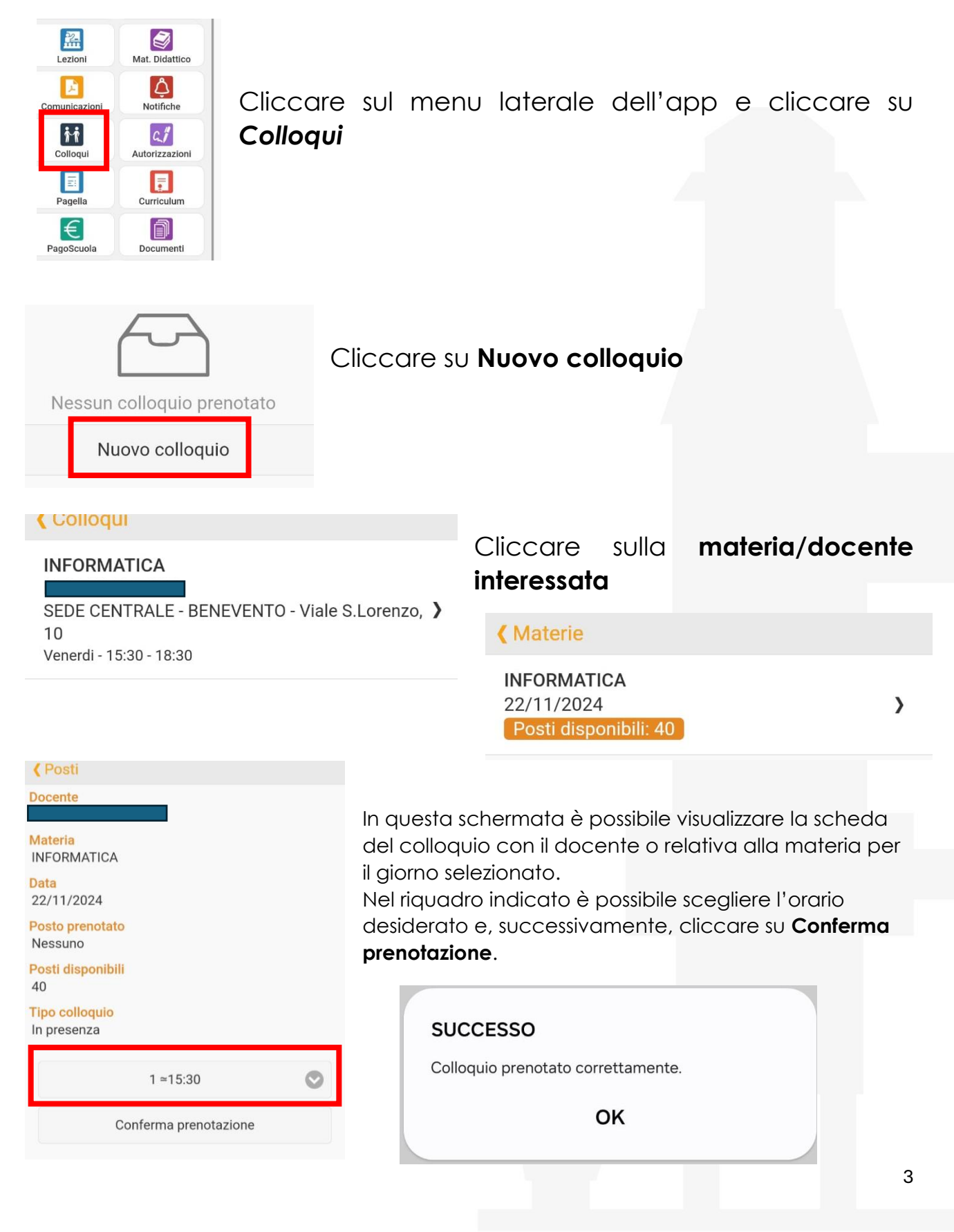

Viale San Lorenzo, 2 | 82100 BENEVENTO | Cod. Mecc. BNTF010008 | Cod. Mecc. Serale BNTF01050N | C.F. 80002110627 Tel. +39 0824 21632 | Fax +39 0824 25021 | bntf010008@istruzione.it | bntf010008@pec.istruzione.it | www.itilucarelli.edu.it

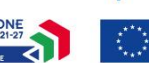

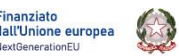

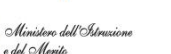

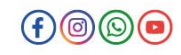

Ist.Tec.Ind.Stat. "LUCARELLI " - C.F. 80002110627 C.M. BNTF010008 - AB3QQPL - PROTOCOLLO UNICO Prot. 0009080/U del 14/11/2024 17:14 V.4 Cursus studiorum

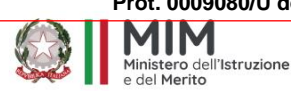

ISTITUTO TECNICO INDUSTRIALE G. BOSCO LUCARELLI

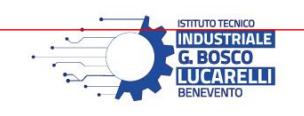

| Materia     | Data          | Posto                |
|-------------|---------------|----------------------|
| INFORMATICA | 22/11/2024    | 1                    |
|             | 15:30 - 18:30 | <mark>≃1</mark> 5:30 |

Al termine della prenotazione, nella finestra della pagina dei colloqui sarà visibile il **riepilogo delle prenotazioni**.

Viale San Lorenzo, 2 | 82100 BENEVENTO | Cod. Mecc. BNTF010008 | Cod. Mecc. Serale BNTF01050N | C.F. 80002110627 Tel. +39 0824 21632 | Fax +39 0824 25021 | bntf010008@istruzione.it | bntf010008@pec.istruzione.it | www.itilucarelli.edu.it

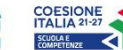

PER L'ITALIA DI DOMAN

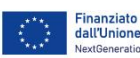

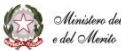

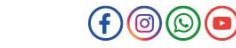